## Projectverantwoordelijke toevoegen:

1) Ga naar het luik "Projectbeheer", zoek en open het project

|                                                                                                    | Kuualitaitanartfalia Anro | op Projectbebeer Organ                               | icatiebebeer |                                                                                                   |
|----------------------------------------------------------------------------------------------------|---------------------------|------------------------------------------------------|--------------|---------------------------------------------------------------------------------------------------|
| t hier: <u>lijst projectencyclussen</u> > <b>lijst projecten</b>                                        | Kwaitteresportiono opro   | p Projecweneer organ                                 | sauebeneer   |                                                                                                   |
| plijsten projecten                                                                                      |                           |                                                      |              | Ga naar                                                                                           |
| Opzoeken project (Project) proepnummer: rojectnummer: egindatum van: iloothouder: rogramma: hema: cous: | X 2<br>X 2<br>X 2         | Bagindatum<br>tot:<br>Einddatum to<br>V<br>Looptijd: | ot:          | Dplisten projectencyclussen     Oplisten betaalopdrachten     Oplisten betaalopdrachten     Terug |
|                                                                                                    |                           |                                                      | Zoe          | k                                                                                                 |

2) Klik op de tab "projectorganisatie"

| *                                                                                                    | ES                                                            | F - AGENTSCHAP VLAANDEREN vzw, Patricia Bex,              | ESF Verantwoordelijke 💌   help   slu |
|----------------------------------------------------------------------------------------------------|---------------------------------------------------------------|-----------------------------------------------------------|--------------------------------------|
| 55 F                                                                                                    |                                                               |                                                           |                                      |
| <b>ESF</b> investeert in jouw                                                                                                    | i toekomst.                                                   |                                                           |                                      |
|                                                                                                    | 🔨 Kwaliteitsportfolio Oproep                                  | Projectbeheer Organisatiebeheer                           |                                      |
| t hier: <u>lijst projectencyclussen</u> > <u>projectencyclu</u>                                                                                           | <u>s &gt; project &gt; projectorganisatie</u>                 |                                                           |                                      |
| proep: 129 (Europees Globalisatie Fonds - Tex<br>rganisatie: <u>1 (ESF - AGENTSCHAP VLAANDEF</u><br>rojec <u>tencyclus: 2688 - Project:</u> 3095 (EGF tex | ttiel)<br><u>(EN vzw)</u><br>(ttiel - Oost & West Vlaanderen) | Status : IN UITVOE<br>Piloothouder: Europees Globalisatie | RING Ga naar<br>fonds                |
| oject Projectorganisatie Rapportperio                                                                                                    | de Begunstigde Bijlagen                                       |                                                           | Terug                                |
| Projectorganisatie Promotor                                                                                                    |                                                               |                                                           |                                      |
| PROMOTOR                                                                                                    |                                                               |                                                           |                                      |
| ESF - AGENTSCHAP VLAANDEREN vzw                                                                                                    |                                                               | ۲ 🔿                                                       |                                      |
| PARTNERS                                                                                                    | DATUM ACTIEF                                                  | DATUM INACTIEF                                            |                                      |
| ONDERAANNEMERS                                                                                                    | DATUM ACTIEF                                                  | DATUM INACTIEF                                            |                                      |
|                                                                                                    |                                                               | Toevoegen partner Toevoegen onderaannemer                 |                                      |
| Projectorganisatie Piloothouder                                                                                                    |                                                               |                                                           |                                      |
| Piloothouder                                                                                                    |                                                               |                                                           |                                      |
| Europees Globalisatiefonds                                                                                                    |                                                               | •                                                         |                                      |
|                                                                                                    |                                                               |                                                           |                                      |
|                                                                                                    |                                                               | Afdruk                                                    | ken                                  |

3) Klik bij PROMOTOR op het groene plus-teken

|                                                                                                    | Jouw toekomst.                                                                |                                                            |                       |
|----------------------------------------------------------------------------------------------------|-------------------------------------------------------------------------------|------------------------------------------------------------|-----------------------|
|                                                                                                    | 🔶 Kwaliteitsportfolio Oproep                                                  | Projectbeheer Organisatiebeheer                            |                       |
| hier: <u>lijst projectencyclussen</u> > <u>project</u>                                                                       | encyclus > project > projectorganisatie                                       |                                                            |                       |
| proep: 129 (Europees Globalisatie Fond<br>ganisatie: <u>1 (ESF - AGENTSCHAP VLA</u><br>ojectencyclus: 2688 - Project: 3095 ( | ls - Textiel)<br><u>ANDEREN vzw)</u><br>EGF textiel - Oost & West Vlaanderen) | Status : IN UITVOE<br>Piloothouder: Europees Globalisatief | RING Ga naar<br>fonds |
| ject Projectorganisatie Rappo                                                                                                | rtperiode Begunstigde Bijlagen                                                |                                                            | Teruq                 |
| Projectorganisatie Promotor                                                                                                  |                                                                               |                                                            |                       |
| PROMOTOR                                                                                                    |                                                                               |                                                            |                       |
| ESF - AGENTSCHAP VLAANDEREN vzw                                                                                              |                                                                               | ۵ 🔻                                                        |                       |
| PARTNERS                                                                                                    | DATUM ACTIEF                                                                  | DATUM INACTIEF                                             |                       |
| ONDERAANNEMERS                                                                                                    | DATUM ACTIEF                                                                  | DATUM INACTIEF                                             |                       |
|                                                                                                    |                                                                               | Toevoegen partner Toevoegen onderaannemer                  | 1                     |
| Projectorganisatie Piloothouder                                                                                              |                                                                               | A                                                          |                       |
| Piloothouder                                                                                                    |                                                                               |                                                            |                       |
| n all h w f l                                                                                                    |                                                                               | •                                                          |                       |

4) Selecteer een persoon, kies bij functie voor "Verantwoordelijke" en vink "Contactpersoon" aan.

| ESF investeert in jouw toekomst.                                                                                                    | ESF - AGENTSCHAP VLAANDEREN vzw, Patricia Bex, ESF                                     | Yerantwoordelijke 💌   help   sluit af |
|----------------------------------------------------------------------------------------------------|----------------------------------------------------------------------------------------|---------------------------------------|
| Kwaliteitsportfolio Oproeg                                                                                                    | Projectbeheer Organisatiebeheer                                                        |                                       |
| U bent hier: <u>list projectencyclussen</u> > <u>projectencyclus</u> > <u>project</u> > <u>projectorganisatie</u> > or<br>Oproep: 129 (Europees Globalisatie Fonds - Textiel)<br>Organisatie: <u>1 (ESF - AGENTSCHAP VLAANDEREN vzw)</u><br>Projectencyclus: 2688 - Project: 3095 (EGF textiel - Oost & West Vlaanderen)                                                                                                    | ganisatiepersoon<br>Status : IN UITVOERING<br>Piloothouder: Europees Globalisatiefonds | Ga naar                               |
| Project Projectorganisatie Rapportperiode Begunstigde Bijlagen                                                                                                    |                                                                                        | Teruq                                 |
| Persoon toevoegen Persoon*: Persoon*: Persoon*: Patricia Bex Patricia Bex Patricia | Verantwoordelijke                                                                      |                                       |
|                                                                                                    | Annuleer Bewaar                                                                        |                                       |
| copyright ESF-Agentschap Vlaanderen 2007-2013 (versie : 08.00.03)                                                                                                    | %≣ 🖸                                                                                   |                                       |

5) Klik op "Bewaar" om de gegevens te bewaren

6) Via het rode driehoekje kan je zien welke personen toegevoegd werden aan het project (verantwoordelijke en/of medewerkers)

|                                                                     |                                                                            | 🔒 Kwal                                                       | iteitsportfolio           | Oproep      | Project     | beheer 0                       | rganisatiebeheer             |                           |               |         |  |
|---------------------------------------------------------------------|----------------------------------------------------------------------------|--------------------------------------------------------------|---------------------------|-------------|-------------|--------------------------------|------------------------------|---------------------------|---------------|---------|--|
| hier: <u>lijst projecte</u>                                         | ncyclussen > projectency                                                   | dus > project                                                | > projectorganis          | atie        |             |                                |                              |                           |               |         |  |
| roep: 129 (Europe<br>ganisatie: <u>1 (ESF</u><br>ojectencyclus: 269 | ees Globalisatie Fonds -<br>- AGENTSCHAP VLAANE<br>88 - Project: 3095 (EGF | Textiel)<br>) <u>EREN vzw)</u><br>textiel - Oos <sup>t</sup> | : & West Vlaand           | eren)       |             | Pilootho                       | Status :<br>uder: Europees G | IN UITVOE<br>Iobalisatief | RING<br>fonds | Ga naar |  |
| ject Projector                                                      | ganisatie Rapportpe                                                        | eriode Be                                                    | gunstigde B               | ijlagen     |             |                                |                              |                           |               | Teruq   |  |
| Projectorganisat<br>PROMOTOR                                        | tie Promotor                                                               |                                                              |                           |             |             |                                |                              | _                         |               |         |  |
| ESF - AGENTSCHAP                                                    | VLAANDEREN vzw                                                             |                                                              |                           |             |             |                                |                              | •                         |               |         |  |
| 2 personen gevon                                                    | den, alle personen weer                                                    | gegeven.                                                     |                           |             |             |                                |                              |                           |               |         |  |
| Naam<br>Jonckers                                                    | Voornaam<br><u>Marjorie</u>                                                | ç e-n<br>ma                                                  | nail<br>rjorie.jonckers@( | esf.vlaande | ç<br>ren.be | Teletoon  ⇒<br>02/546 22<br>24 | Functie<br>Medewerker        | Actief                    |               |         |  |
| <u>Bex</u>                                                          | Patricia                                                                   | pat                                                          | ricia.bex@esf.vla         | aanderen, b | e           | 02/546 22<br>26                | Verantwoordelijk             | e 🗸                       |               |         |  |
| PARTNERS                                                            |                                                                            |                                                              | DATUM AC                  | TIEF        |             | DATUM IN                       | ACTIEF                       |                           |               |         |  |
|                                                                     |                                                                            |                                                              |                           |             |             |                                |                              |                           |               |         |  |

7) Wanneer je een persoon wil verwijderen (= op inactief) plaatsen, kan je het groene vinkje afzetten.

| ESF<br>INVESTEERT IN<br>JOUW TOEKOMST                         | <b>ESF</b> investeert                                                                                   | in jouw toekomst.        |                       |                                    |                                        | Van den Eynde TESTORGANIS                            | SATTE, Patricia Bex, ESF Verantwoordelijke 🔻     <u>hele</u>   <u>sluit a</u> |
|---------------------------------------------------------------|----------------------------------------------------------------------------------------------------|--------------------------|-----------------------|------------------------------------|----------------------------------------|------------------------------------------------------|-------------------------------------------------------------------------------|
|                                                               |                                                                                                    |                          | Kwaliteitsportfolio O | proep Projectbeheer Organisatiebeh | heer                                   |                                                      |                                                                               |
| J bent hier: lijst projecte                                   | cyclussen > projectencyclus > proje                                                                     | ect > projectorganisatie |                       |                                    |                                        |                                                      |                                                                               |
| Oproep: 422 (Opro<br>Organisatie: 22 (\<br>Projectencyclus: 6 | ep Duale Leertrajecten 18-19)<br><u>an den Eynde TESTORGANISATI</u><br>437 - Project: 7720 (Project dur | E)<br>mmy)               |                       |                                    | Status : PR<br>Piloothouder: ESF - pro | OJECTVOORSTEL IN OPMAAK<br>ogramma periode 2014-2020 | Ga naar                                                                       |
| Project Algemo                                                | en Projectorganisatie                                                                                   | Begunstigde Bijlagen     |                       |                                    |                                        |                                                      | Terug                                                                         |
| Projectorganis                                                | atie Promotor                                                                                           |                          |                       |                                    |                                        | <b>A</b>                                             |                                                                               |
| 22 Van den Eynde                                              | TESTORGANISATIE                                                                                         |                          |                       |                                    |                                        | ۸ ۲                                                  |                                                                               |
| Eén persoon gevo                                              | iden.                                                                                                   | N                        | tion -                | A Teleform                         | A Duratia                              |                                                      |                                                                               |
| Wag Sande                                                     |                                                                                                    | Dieter                   | * e-maii              | + Telefoon                         | Verantwoordelijke                      | Actier                                               |                                                                               |
| PARTNERS                                                      |                                                                                                    |                          | DATUM ACTIEF          | DATUM INAC                         | CTIEF                                  |                                                      |                                                                               |
| ONDERAANNEM                                                   | RS                                                                                                    |                          | DATUM ACTIEF          | DATUM INAC                         | CTIEF                                  |                                                      |                                                                               |
|                                                               |                                                                                                    |                          |                       | Toevoegen projectverantwoordelijke | Toevoegen partner To                   | oevoegen onderaannemer                               |                                                                               |
| Projectorganis                                                | atie Piloothouder                                                                                       |                          |                       |                                    |                                        | <b>A</b>                                             |                                                                               |
| Piloothouder                                                  |                                                                                                    |                          |                       |                                    |                                        |                                                      |                                                                               |
| 18699 ESF - progr                                             | amma periode 2014-2020                                                                                  |                          |                       |                                    |                                        | •                                                    |                                                                               |
|                                                               |                                                                                                    |                          |                       |                                    |                                        |                                                      |                                                                               |
|                                                               |                                                                                                    |                          |                       |                                    |                                        | Afdrukken                                            |                                                                               |

8) Wanneer je de functie (projectverantwoordelijke of medewerker) van een persoon wil aanpassen, klik je eerst op de naam van de persoon, daarna op wijzig.

| <b>ESF</b><br>INVESTEERT IN<br>JOUW TOEKOMST                           | ESF investeert in jouw toekomst.                                                              |                                                                    |                                                  |                                     | Van den                             | Eynde TESTOR(          | JANISATIE, Patricia Bex, Organisatie Verantwo | ordelijke 💙   <u>he</u> |
|------------------------------------------------------------------------|-----------------------------------------------------------------------------------------------|--------------------------------------------------------------------|--------------------------------------------------|-------------------------------------|-------------------------------------|------------------------|-----------------------------------------------|-------------------------|
|                                                                        |                                                                                               | 🔂 Kwaliteitsportfolio Oproep 🛛                                     | Projectbeheer Organisatiebeheer                  |                                     |                                     |                        |                                               |                         |
| U bent hier: <u>lijst projecten</u>                                    | cyclussen > projectencyclus > project > projectorganisatie                                    |                                                                    |                                                  |                                     |                                     |                        |                                               |                         |
| Oproep: 460 (Innov<br>Organisatie: <u>22 (V</u><br>Projectencyclus: 75 | vatie door adaptatie)<br>an <u>den Fynde ITSTORGANISATIE)</u><br>153 - Project 8972 (TEST 22) |                                                                    |                                                  | Status : P<br>Piloothouder: ESF - p | ROJECTVOORSTEL<br>programma periode | IN OPMAAK<br>2014-2020 | Ga naar                                       |                         |
| Project Algeme                                                         | en Projectorganisatie Begunstigde Bijlagen                                                    |                                                                    |                                                  |                                     |                                     |                        | Terug                                         |                         |
| Projectorganisa                                                        | stie Promotor                                                                                 |                                                                    |                                                  |                                     |                                     |                        |                                               |                         |
| PROMOTOR                                                               |                                                                                               |                                                                    |                                                  |                                     |                                     |                        |                                               |                         |
| 22 Van den Eynde 1                                                     | TESTORGANISATIE                                                                               |                                                                    |                                                  |                                     | (                                   | • •                    |                                               |                         |
| Eén persoon gevon                                                      | den.                                                                                          | A                                                                  | A Telefore                                       | A Provella                          | A                                   |                        |                                               |                         |
| Ray                                                                    | voornaam<br>Datricia                                                                          | <ul> <li>erman</li> <li>natricia hav@usta ulaandaran ha</li> </ul> | <ul> <li>Telefoon</li> <li>02/5528303</li> </ul> | Verantunordaliika                   | ↓ Actie                             | **                     |                                               |                         |
|                                                                        |                                                                                               | part restracting mart restract citrat                              | 02,002,000                                       | Terener to our gree                 | 0                                   |                        |                                               |                         |
| PARTNERS                                                               |                                                                                               | DATUM ACTIEF                                                       | DATUM INA                                        | CTIEF                               |                                     |                        |                                               |                         |
| ONDERAANNEME                                                           | RS                                                                                            | DATUM ACTIEF                                                       | DATUM INA                                        | CTIEF                               |                                     |                        |                                               |                         |
|                                                                        |                                                                                               |                                                                    |                                                  | Toevoegen partner To                | oevoegen onderaanne                 | emer                   |                                               |                         |
|                                                                        |                                                                                               |                                                                    |                                                  |                                     |                                     |                        |                                               |                         |
| Projectorganisa                                                        | atie Piloothouder                                                                             |                                                                    |                                                  |                                     |                                     |                        |                                               |                         |
| Piloothouder                                                           |                                                                                               |                                                                    |                                                  |                                     |                                     |                        |                                               |                         |
| 18699 ESF - progra                                                     | mma periode 2014-2020                                                                         |                                                                    |                                                  |                                     |                                     | •                      |                                               |                         |
|                                                                        |                                                                                               |                                                                    |                                                  |                                     |                                     |                        |                                               |                         |
|                                                                        |                                                                                               |                                                                    |                                                  |                                     | I                                   | Afdrukken              |                                               |                         |
| copyright ESF Vlaandere                                                | n (versie:15.1.12)                                                                            |                                                                    |                                                  |                                     | ESF O                               | 1 Manuferrer           |                                               |                         |

|                                                                                                    |                                                              | Kwaliteitsportfolio Oproep Projectbeh | eer Organisatiebeheer                                                                                                    |
|----------------------------------------------------------------------------------------------------|--------------------------------------------------------------|---------------------------------------|----------------------------------------------------------------------------------------------------|
| U bent hier: lijst projectencyclussen > projecte                                                                         | encyclus > project > projectorganisatie > organisatiepersoon |                                       |                                                                                                    |
| Oproep: 460 (Innovatie door adaptat<br>Organisatie: <u>22 (Van den Eynde TES</u><br>Projectencyclus: 7515 - Project: 897 | ie)<br><u>TORGANISATIE)</u><br>'2 (TEST 22)                  |                                       | Status : PROJECTVOORSTEL IN OPMAAK<br>Piloothouder: ESF - programma periode 2014-2020                                                                                                    |
| Project Algemeen Projectory                                                                                              | ganisatie Begunstigde Bijlagen                               |                                       |                                                                                                    |
| Persoon Raadplegen                                                                                                    |                                                              |                                       |                                                                                                    |
| Persoon:                                                                                                    | Bex, Patricia                                                | Functies<br>Toelichtings              | Verantwoordelijke                                                                                                    |
|                                                                                                    |                                                              | Contactpersoon:                       |                                                                                                    |
|                                                                                                    |                                                              |                                       | Annu keer Wijzig                                                                                                    |
| copyright ESF Vlaanderen (versie : 15.1.12)                                                                              |                                                              |                                       | ESF Contraction of the second second se |

Je kan hier de functie aanpassen, en bevestigen via bewaar.